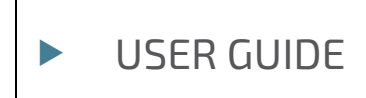

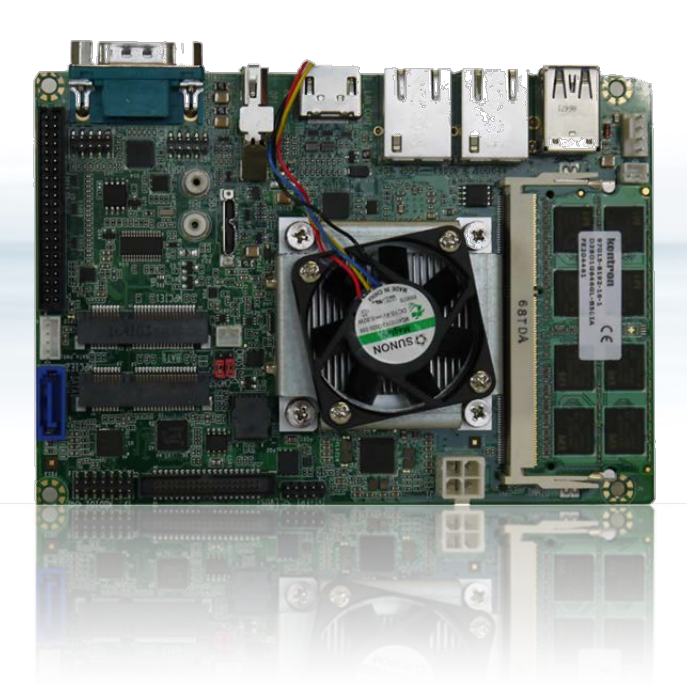

# 3.5"-SBC-APL

Doc. User Guide Rev. 1.1 Doc. ID: 1061-0789

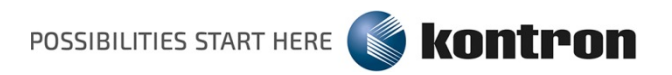

This page has been intentionally left blank

# ▶ 3.5"-SBC-APL - USER GUIDE

## Disclaimer

Kontron would like to point out that the information contained in this user guide may be subject to alteration, particularly as a result of the constant upgrading of Kontron products. This document does not entail any guarantee on the part of Kontron with respect to technical processes described in the user guide or any product characteristics set out in the user guide. Kontron assumes no responsibility or liability for the use of the described product(s), conveys no license or title under any patent, copyright or mask work rights to these products and makes no representations or warranties that these products are free from patent, copyright or mask work right infringement unless otherwise specified. Applications that are described in this user guide are for illustration purposes only. Kontron makes no representation or warranty that such application will be suitable for the specified use without further testing or modification. Kontron expressly informs the user that this user guide only contains a general description of processes and instructions which may not be applicable in every individual case. In cases of doubt, please contact Kontron.

This user guide is protected by copyright. All rights are reserved by Kontron. No part of this document may be reproduced, transmitted, transcribed, stored in a retrieval system, or translated into any language or computer language, in any form or by any means (electronic, mechanical, photocopying, recording, or otherwise), without the express written permission of Kontron. Kontron points out that the information contained in this user guide is constantly being updated in line with the technical alterations and improvements made by Kontron to the products and thus this user guide only reflects the technical status of the products by Kontron at the time of publishing.

Brand and product names are trademarks or registered trademarks of their respective owners.

© 2018 by Kontron S&T AG

Kontron S&T AG

Lise-Meitner-Str. 3-5 86156 Augsburg Germany www.kontron.com

## High Risk Applications Hazard Notice

THIS DEVICE AND ASSOCIATED SOFTWARE ARE NOT DESIGNED, MANUFACTURED OR INTENDED FOR USE OR RESALE FOR THE OPERATION OF NUCLEAR FACILITIES, THE NAVIGATION, CONTROL OR COMMUNICATION SYSTEMS FOR AIRCRAFT OR OTHER TRANSPORTATION, AIR TRAFFIC CONTROL, LIFE SUPPORT OR LIFE SUSTAINING APPLICATIONS, WEAPONS SYSTEMS, OR ANY OTHER APPLICATION IN A HAZARDOUS ENVIRONMENT, OR REQUIRING FAIL-SAFE PERFORMANCE, OR IN WHICH THE FAILURE OF PRODUCTS COULD LEAD DIRECTLY TO DEATH, PERSONAL INJURY, OR SEVERE PHYSICAL OR ENVIRONMENTAL DAMAGE (COLLECTIVELY, "HIGH RISK APPLICATIONS").

You understand and agree that your use of Kontron devices as a component in High Risk Applications is entirely at your risk. To minimize the risks associated with your products and applications, you should provide adequate design and operating safeguards. You are solely responsible for compliance with all legal, regulatory, safety, and security related requirements concerning your products. You are responsible to ensure that your systems (and any Kontron hardware or software components incorporated in your systems) meet all applicable requirements. Unless otherwise stated in the product documentation, the Kontron device is not provided with error-tolerance capabilities and cannot therefore be deemed as being engineered, manufactured or setup to be compliant for implementation or for resale as device in High Risk Applications. All application and safety related information in this document (including application descriptions, suggested safety measures, suggested Kontron products, and other materials) is provided for reference only.

## **Revision History**

| Revision | Brief Description of Changes  | Date of Issue | Author |
|----------|-------------------------------|---------------|--------|
| 1.0      | Basic issue                   | 2018-Mar-07   | hjs    |
| 1.1      | Corrected COM1, COM2 and USB1 | 2018-Oct-26   | CW     |

## **Terms and Conditions**

Kontron warrants products in accordance with defined regional warranty periods. For more information about warranty compliance and conformity, and the warranty period in your region, visit <u>http://www.kontron.com/terms-and-conditions</u>.

Kontron sells products worldwide and declares regional General Terms & Conditions of Sale, and Purchase Order Terms & Conditions. Visit <u>http://www.kontron.com/terms-and-conditions</u>.

For contact information, refer to the corporate offices contact information on the last page of this user guide or visit our website <u>CONTACT US</u>.

## **Customer Support**

Find Kontron contacts by visiting: http://www.kontron.com/support.

## **Customer Service**

As a trusted technology innovator and global solutions provider, Kontron extends its embedded market strengths into a services portfolio allowing companies to break the barriers of traditional product lifecycles. Proven product expertise coupled with collaborative and highly-experienced support enables Kontron to provide exceptional peace of mind to build and maintain successful products.

For more details on Kontron's service offerings such as: enhanced repair services, extended warranty, Kontron training academy, and more visit <u>http://www.kontron.com/support-and-services/services</u>.

## **Customer Comments**

If you have any difficulties using this user guide, discover an error, or just want to provide some feedback, contact <u>Kontron support</u>. Detail any errors you find. We will correct the errors or problems as soon as possible and post the revised user guide on our website.

# Symbols

The following symbols may be used in this user guide

|        | DANGER indicates a hazardous situation which, if not avoided, will result in death or serious injury.                                                                                                    |
|--------|----------------------------------------------------------------------------------------------------|
|        |                                                                                                    |
|        | WARNING indicates a hazardous situation which, if not avoided, could result in death or serious injury.                                                                                                    |
|        |                                                                                                    |
|        | CAUTION indicates a hazardous situation which, if not avoided, may result in minor or moderate injury.                                                                                                    |
|        |                                                                                                    |
| NOTICE | NOTICE indicates a property damage message.                                                                                                    |
| 4      | Electric Shock!<br>This symbol and title warn of hazards due to electrical shocks (> 60 V) when touching<br>products or parts of products. Failure to observe the precautions indicated and/or<br>prescribed by the law may endanger your life/health and/or result in damage to your<br>material. |
|        | ESD Sensitive Device!                                                                                                    |
|        | This symbol and title inform that the electronic boards and their components are sensitive<br>to static electricity. Care must therefore be taken during all handling operations and<br>inspections of this product in order to ensure product integrity at all times.                             |
|        | HOT Surface!<br>Do NOT touch! Allow to cool before servicing.                                                                                                    |
| ^      | Laser!                                                                                                    |
| *      | This symbol inform of the risk of exposure to laser beam from an electrical device. Eye protection per manufacturer notice shall review before servicing.                                                                                                    |
|        | This symbol indicates general information about the product and the user guide.                                                                                                    |
| i      | This symbol also indicates detail information about the specific product configuration.                                                                                                    |
|        | This symbol precedes helpful hints and tips for daily use.                                                                                                    |
|        |                                                                                                    |

## For Your Safety

Your new Kontron product was developed and tested carefully to provide all features necessary to ensure its compliance with electrical safety requirements. It was also designed for a long fault-free life. However, the life expectancy of your product can be drastically reduced by improper treatment during unpacking and installation. Therefore, in the interest of your own safety and of the correct operation of your new Kontron product, you are requested to conform with the following guidelines.

## **High Voltage Safety Instructions**

As a precaution and in case of danger, the power connector must be easily accessible. The power connector is the product's main disconnect device.

**A**CAUTION

All operations on this product must be carried out by sufficiently skilled personnel only.

# 

#### Electric Shock!

Warning

Before installing a non hot-swappable Kontron product into a system always ensure that your mains power is switched off. This also applies to the installation of piggybacks. Serious electrical shock hazards can exist during all installation, repair, and maintenance operations on this product. Therefore, always unplug the power cable and any other cables which provide external voltages before performing any work on this product.

Earth ground connection to vehicle's chassis or a central grounding point shall remain connected. The earth ground cable shall be the last cable to be disconnected or the first cable to be connected when performing installation or removal procedures on this product.

## Special Handling and Unpacking Instruction

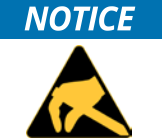

ESD Sensitive Device!

Electronic boards and their components are sensitive to static electricity. Therefore, care must be taken during all handling operations and inspections of this product, in order to ensure product integrity at all times.

Do not handle this product out of its protective enclosure while it is not used for operational purposes unless it is otherwise protected.

Whenever possible, unpack or pack this product only at EOS/ESD safe work stations. Where a safe work station is not guaranteed, it is important for the user to be electrically discharged before touching the product with his/her hands or tools. This is most easily done by touching a metal part of your system housing.

It is particularly important to observe standard anti-static precautions when changing piggybacks, ROM devices, jumper settings etc. If the product contains batteries for RTC or memory backup, ensure that the product is not placed on conductive surfaces, including anti-static plastics or sponges. They can cause short circuits and damage the batteries or conductive circuits on the product.

## General Instructions on Usage

In order to maintain Kontron's product warranty, this product must not be altered or modified in any way. Changes or modifications to the product, that are not explicitly approved by Kontron and described in this user guide or received from Kontron's Technical Support as a special handling instruction, will void your warranty.

This product should only be installed in or connected to systems that fulfill all necessary technical and specific environmental requirements. This also applies to the operational temperature range of the specific board version, that must not be exceeded. If batteries are present, their temperature restrictions must be taken into account.

In performing all necessary installation and application operations, only follow the instructions supplied by the present User Guide.

Keep all the original packaging material for future storage or warranty shipments. If it is necessary to store or ship the product then re-pack it in the same manner as it was delivered.

Special care is necessary when handling or unpacking the product. See Special Handling and Unpacking Instruction.

## **Environmental Protection Statement**

This product has been manufactured to satisfy environmental protection requirements where possible. Many of the components used (structural parts, printed circuit boards, connectors, batteries, etc.) are capable of being recycled.

Final disposition of this product after its service life must be accomplished in accordance with applicable country, state, or local laws or regulations.

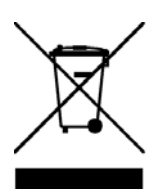

Environmental protection is a high priority with Kontron. Kontron follows the WEEE directive You are encouraged to return our products for proper disposal.

The Waste Electrical and Electronic Equipment (WEEE) Directive aims to:

- Reduce waste arising from electrical and electronic equipment (EEE)
- Make producers of EEE responsible for the environmental impact of their products, especially when the product become waste
- Encourage separate collection and subsequent treatment, reuse, recovery, recycling and sound environmental disposal of EEE
- Improve the environmental performance of all those involved during the lifecycle of EEE

Special care is necessary when handling or unpacking the product. See Special Handling and Unpacking Instruction.

## **Lithium Battery Precautions**

▶ If your product is equipped with a lithium battery, take the following precautions when replacing the battery.

#### **A**CAUTION

#### Danger of explosion if the lithium battery is incorrectly replaced.

- Replace only with the same or equivalent type recommended by the manufacturer
- Dispose of used batteries according to the manufacturer's instructions

# Table of Contents

| Symbols                                    | 6  |
|--------------------------------------------|----|
| For Your Safety                            | 7  |
| High Voltage Safety Instructions           | 7  |
| Special Handling and Unpacking Instruction | 7  |
| General Instructions on Usage              | 8  |
| Environmental Protection Statement         | 8  |
| Table of Contents                          | 9  |
| List of Tables                             | 10 |
| List of Figures                            | 10 |
| 1/ Introduction                            | 11 |
| 2/ Installation Procedures                 | 12 |
| 2.1. Installing the Board                  | 12 |
| 2.2. Chassis Safety Standards              | 13 |
| 3/ Product Variants                        | 14 |
| 4/ Product Specification                   | 15 |
| 4.1. Component Data                        | 15 |
| 4.2. Standards and Certificates            | 17 |
| 4.3. Block Diagram                         | 18 |
| 4.4. Supported Processors                  | 19 |
| 4.4.1. Processor Cooling                   | 19 |
| 4.5. System Memory Support                 | 20 |
| 4.6. Graphics                              | 20 |
| 4.7. Power Consumption                     | 20 |
| 5/ Mainboard views                         | 22 |
| 5.1. Top Side                              | 22 |
| 5.2. External I/O Connector Side           | 23 |
| 5.3. Rear Side                             | 24 |
| 6/ I/O Connectors                          | 25 |
| 6.1. USB Connectors                        | 25 |
| 6.2. Ethernet Connectors                   | 26 |
| 6.3. Serial Port Connector (COM1)          | 26 |
| 6.4. Display Port Connector                | 27 |
| 6.5. HDMI Connector                        | 28 |
| 7/ Internal Connectors                     | 29 |
| 7.1. USB Connectors                        | 29 |
| 7.2. LVDS Connector                        | 29 |
| 7.3. Internal Serial Port (COM2)           | 31 |
| 7.4. SATA Connector (SATA)                 | 31 |
| 7.5. SATA Internal Power(SATA_PWR1)        | 32 |
| 7.6. Audio Connector (AUDIO1)              | 32 |
| 7.7. Buzzer Connector (BZ1)                | 33 |
| 7.8. Front Panel (FP1)                     | 33 |
| 7.9. System Fan Connector (SYS_FAN1)       | 33 |
| 7.10. Power Connector (J1)                 | 34 |
| 7.11. Mini PCIe Card socket 1 (MPCIE1/2)   | 34 |
| 7.12. CMOS Internal (CMOS1/2)              | 35 |
| 8/ BIOS Settings                           | 37 |

User Guide 3.5-SBC-APL – User Guide Rev. 1.1

| 8.1. Setup Menus            |    |
|-----------------------------|----|
| 8.2. Main Setup Menu        |    |
| 8.3. Advanced Setup Menu    |    |
| 8.4. Chipset Setup Menu     | 42 |
| 8.5. Security Setup Menu    | 45 |
| 8.6. Boot Setup Menu        | 45 |
| 8.7. Save & Exit Setup Menu | 46 |
| Appendix: List of Acronyms  | 47 |
|                             |    |

## List of Tables

| Table 1: Standard operating temperature (0°C to +60°C) | 14 |
|--------------------------------------------------------|----|
| Table 2: Industrial Temperature (-40°C to +85°C)       | 14 |
| Table 3: Component Data                                | 15 |
| Table 4: Standards and Certifications                  | 17 |
| Table 5: Specification of Processor Variants           | 19 |
| Table 6: On-Board Graphics Output                      | 20 |
| Table 7: Supply Voltage Requirements                   | 21 |
| Table 8: Main Setup Menu Sub-Screens Functions         | 37 |
| Table 9: Advanced Setup Menu Sub-Screens and Functions | 37 |
| Table 10: Chipset Setup Menu Functions                 | 42 |
| Table 11: Security Setup Menu Functions                | 45 |
| Table 12: Boot Priority Order                          | 45 |
| Table 13: Save & Exit Setup Menu Functions             | 46 |
| Table 14: List of Acronyms                             | 47 |

# List of Figures

| Figure 1: System Block Diagram                 | 18 |
|------------------------------------------------|----|
| Figure 2: 3.5-SBC-APL with CPU Cooler          | 19 |
| Figure 3: Top Side View                        | 22 |
| Figure 4: I/O Connector Panel View             | 23 |
| Figure 5: Rear Side Board View                 | 24 |
| Figure 6: Dual stack USB 3.0 Connector         | 25 |
| Figure 7: Ethernet LAN Connector (RJ45 Female) | 26 |
| Figure 8: Serial Connector                     | 26 |
| Figure 9: Display Port Connector               | 27 |
| Figure 10: HDMI Graphics Connector             | 28 |
| Figure 11: USB 2.0 Connector (USB1)            | 29 |
| Figure 12: LVDS 40-Pin Connector               | 29 |
| Figure 13: Serial Port Connector (COM2)        |    |
| Figure 14: SATA Connector                      | 31 |
| Figure 15: SATA Power Internal Connector       |    |
| Figure 16: Audio Connector                     |    |
| Figure 17: Buzzer connector (BZ1)              |    |
| Figure 18: Front Panel Connector               |    |
| Figure 19: System Fan Connector                |    |
| Figure 20: Internal Power Connector (J1)       | 34 |
| Figure 21: 52-pin Mini PCIe Card               |    |
| Figure 22: CMOS1/CMOS2 Internal Connector      |    |

## 1/ Introduction

This user guide describes the 3.5-SBC-APL motherboard from Kontron named as 3.5-SBC-APL within this user guide. The 3.5-SBC-APL is a 3.5" form factor, single board computer based on the Intel® Apollo Lake processor and features:

- ▶ Intel® Atom™ Mobile processor family with (2 MB Cache, from 2 GHz to 1.8 GHz), Apollo SoC (System-on-Chip)
- ▶ Intel® Mobile Celeron®N3350 processor with (2 MB cache, at 2.4 GHz), TDP 6 W
- System memory up to 8 GB maximum
- > 1x DDR3L SO-DIMM (1.35 V, 1867 MHz) non ECC memory
- > 3x independent graphic displays: 1x DP, 1x HDMI and 1x LVDS
- > 2x 10BASE-T/100BASE-TX/1000BASE-T Mbit Ethernet (IEEE802.3 conformity)
- > 2x USB 3.0 on the external I/O connector panel and 1 x USB3.0 on the internal header
- > 1x USB 2.0 and 1x USB3.0 on the front panel internal header
- > 1x RS232/RS422/RS485 and 1 x RS232(internal)
- ▶ TPM2.0 and WIBU security features
- 2x PCIe mini

Use of this users guide implies a basic knowledge of PC-AT hardware and software. This user guide is focussed on describing the 3.5-SBC-APL motherboard's special features and is not intended to be a standard PC-AT textbook. The configuration and setup of the CPU board is either carried out automatically or manually by the user via the BIOS setup menus.

Before switching on the power, new users are recommended to study the short installation procedure in the following chapter Installation Procedures.

For the latest revision of this user guide, datasheet, thermal simulations, BIOS, drivers, BSP's (Board Support Packages), Mechanical drawings (2D and 3D), visit <u>http://www.kontron.com/</u>.

## 2/Installation Procedures

## 2.1. Installing the Board

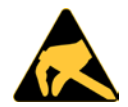

#### ESD Sensitive Device

Electrostatic discharge (ESD) can damage equipment and impair electrical circuitry.

- Wear ESD-protective clothing and shoes
- Wear an ESD-preventive wrist strap attached to a good earth ground
- Check the resistance value of the wrist strap periodically (OK:  $1 M\Omega$  to  $10 M\Omega$ )
- Transport and store the board in an antistatic bag
- Handle the board only at an approved ESD workstation
- Handle the board only by the edges

To get the board running follow the steps listed below. If the board shipped by KONTRON already has components such as a RAM and CPU cooler mounted, then skip the relevant step(s).

#### 1. Turn off the PSU (Power Supply Unit)

#### NOTICE

Turn off PSU (Power Supply Unit) completely (no mains power connected to the PSU) or leave the Power Connectors unconnected while configuring the board. Otherwise components (RAM, LAN cards etc.) might get damaged. Make sure to use a standard ATX PSU with a suitable cable kit and PS\_ON# active.

#### 2. Insert the memory module(s)

Be careful to push the memory module in the slot(s) before locking the tabs.

#### 3. Cooler Installation

The 3.5-SBC-APL comes with a pre-installed cooler.

#### 4. Connecting Interfaces

Insert all external cables for hard disk, keyboard etc. A monitor must be connected in order to change BIOS settings.

5. Connect and turn on PSU

Connect PSU to the board by the ATX+12 V 4-pin connector.

6. BIOS Setup

Enter the BIOS setup by pressing the <DEL> key during boot up. Enter "Exit Menu" and Load Setup Defaults. For BIOS setup information, see Chapter 8/ in this User Guide.

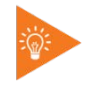

To clear all BIOS settings, including Password protection, activate "Load Default BIOS Settings" Clear CMOS Jumper for > 10 sec (without power connected).

#### 7. Mounting the board in chassis

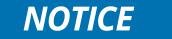

When mounting the board to chassis etc. please note that the board contains components on both sides of the PCB that can easily be damaged if board is handled

# without reasonable care. A damaged component can result in malfunction or no function at all.

When fixing the Motherboard on a chassis it is recommended to use screws with integrated washer and a diameter of >7 mm. Do not use washers with teeth, as they can damage the PCB and cause short circuits.

## 2.2. Chassis Safety Standards

Take care when designing chassis interface connectors in order to fulfil the IEC60950-1 standard. 3.5-SBC-APL users must evaluate the end product to ensure compliance the requirements of the IEC60950-1 safety standard are met:

- > The motherboard must be installed in a suitable mechanical, electrical and fire enclosure.
- > The system in its enclosure must be evaluated for temperature and airflow considerations.
- The motherboard must be powered by a CSA or UL approved power supply that limits the maximum input current to 15 A via internal square ATX +12 V 4-pin connector.
- For interfaces having a power pin such as external power or fan, ensure that the connectors and wires are suitably rated. All connections from/to the product shall be with SELV circuits only.
- Wires have suitable rating to withstand the maximum available power.
- > The enclosure of the peripheral device fulfils the fire protecting requirements of IEC60950-1.

#### **A**CAUTION

Danger of explosion if the lithium battery is incorrectly replaced.

- Replace only with the same or equivalent type recommended by the manufacturer
- Dispose of used batteries according to the manufacturer's instructions

## 3/ Product Variants

The 3.5-SBC-APL family of multicore SoC mobile processors is available in the following processor variants at the standard operating temperature and industrial temperature.

#### Table 1: Standard operating temperature (0°C to +60°C)

| Product Number  | Product Name        | Description                                          |
|-----------------|---------------------|------------------------------------------------------|
| 43010-1000-14-1 | 3.5-SBC-APL N3350 C | 3.5-SBC-APL Celeron N3350 2C 2.3GHz, 6W, with cooler |

#### Table 2: Industrial Temperature (-40°C to +85°C)

| Product Number  | Product Name             | Description                                                  |
|-----------------|--------------------------|--------------------------------------------------------------|
| 43011-0000-18-2 | 3.5-SBC-APL E2 E3930 E C | 3.5-SBC-APL Atom E3930 2C 1.8GHz, 6,5W, E2, ECC, with cooler |
| 43011-0000-18-4 | 3.5-SBC-APL E2 E3940 E C | 3.5-SBC-APL Atom E3940 4C 1.8GHz, 9,5W, E2, ECC, with cooler |
| 43011-0000-20-4 | 3.5-SBC-APL E2 E3950 E C | 3.5-SBC-APL Atom E3950 4C 2.0GHz, 13W, E2, ECC, with cooler  |

# 4/ Product Specification

## 4.1. Component Data

The table below summarizes the features of the 3.5-SBC-APL embedded motherboard.

#### Table 3: Component Data

| Form Factor            | 102 mm x 146 mm (3.5")                                                                                                    |                                                                |  |
|------------------------|----------------------------------------------------------------------------------------------------|----------------------------------------------------------------|--|
| Processor              | Intel <sup>®</sup> Atom <sup>™</sup> x7 E3950 4C 2.0 GHz, 12 W<br>Intel <sup>®</sup> Atom <sup>™</sup> x5 E3940 4C 1.8 GHz, 9.5W<br>Intel <sup>®</sup> Atom <sup>™</sup> x5 E3930 2C 1.8 GHz, 6.5 W<br>Intel <sup>®</sup> Mobile Celeron <sup>®</sup> N3350 2C 2.3 GHz, 6 W |                                                                |  |
| Memory                 | DDR3L (1.35 V) 1867 MHz up to 8 GB, non ECC                                                                                                    |                                                                |  |
|                        | eMMC 64 GB                                                                                                    |                                                                |  |
| Embedded<br>Controller | 1 x ITE IT8528E/FX (Kontron EC)                                                                                                    |                                                                |  |
| Graphics               | Graphics Controller<br>Support for DirectX*11 OpenGL4.3, compliant of pixel shader OGL 3.2,<br>Controller Intel Gen9LP                                                                                                    |                                                                |  |
|                        | DP to LVDS Controller<br>EDP to LVDS transceiver PTN3460BS/F6                                                                                                    |                                                                |  |
|                        | Display Interface<br>1x DP version 1.2<br>1xHDMI 1.4b<br>LVDS (40-pin Kontron LVDS)                                                                                                    |                                                                |  |
|                        | Display Pipes                                                                                                    | 3                                                              |  |
|                        | Max Resolution                                                                                                    | 3840 x 2160 HDMI and DisplayPort                               |  |
|                        | API                                                                                                    | Direct X12, OpenGL 4.3, OpenCL 2.0                             |  |
|                        | Video Decoder                                                                                                    | H.264/AVC, MPEG-2, VC-1, JPEG/MJEG, VP8,<br>VP9, HEV 8, 10-bit |  |
|                        | Video Encoder                                                                                                    | H.264/AVC, JPEG, MPEG-2, VP8, HEVC 8-bit                       |  |
| I/O Control            |                                                                                                    |                                                                |  |
| Internal I/O           | <b>Power Mode</b><br>1x 4-pin ATX power connector                                                                                                    |                                                                |  |
|                        | SATA<br>1x SATA 3.0 (6 Gb/s)                                                                                                    |                                                                |  |
|                        | Internal power SATA<br>5V and 12 V                                                                                                    |                                                                |  |
|                        | Serial IF (COM)<br>1x R5232                                                                                                    |                                                                |  |
|                        | USB<br>1x USB 2.0 (USB1) and 1x USB3.0 (USB3) on front panel internal header                                                                                                    |                                                                |  |
|                        | LVDS<br>1x (40-pin), Kontron LVDS                                                                                                    |                                                                |  |

|                             | Fan<br>1x fan pulse control                                                                                                    |
|-----------------------------|----------------------------------------------------------------------------------------------------|
|                             | Front Panel<br>Power button, Reset button Power LED and Storage LED                                                                                                    |
|                             | GPIO<br>1 x 18 dig I/O Kontron EC GPIO                                                                                                    |
|                             | Audio<br>1 x audio, 1x buzzer                                                                                                    |
| External I/O                | LAN<br>2x 10/100/1000 Mbit Ethernet                                                                                                    |
|                             | <b>USB</b><br>2x USB 3.0                                                                                                    |
|                             | Display Port (DP)<br>1 x DP version 1.2                                                                                                    |
|                             | HDMI<br>1x HDMI                                                                                                    |
| Expansion<br>Capabilities   | miniPCIe slot<br>2x mPCIe (1 x Half size (30 mm x 26,80 mm, 52-pins), 1 x Full size (30 mm x 50,95 mm, 52-<br>pins)                                                                                                    |
| Hardware<br>Status Monitor  | onboard & external Fan control, CPU Temp, Fan Speed, Input voltages<br>Four voltages (Vcore, +12 V, +3.3 V, +5 V)<br>Two temperatures ( CPU temperature, temperature at the center of the motherboard)<br>fan speed                    |
| Watchdog Timer              | Reset; 1 sec. to 255 min. and 1 sec. or 1 min. / step                                                                                                    |
| Wake On                     | Wake on LAN (WoL) S3 – S5, Wake on USB S3 – S5, Power Button (PwrBtn) S3 – S5                                                                                                    |
| Power Supply                | Power Type<br>12 V DC input (tolerance +/- 5%)                                                                                                    |
|                             | Power Connector<br>Internal 4-pin connector                                                                                                    |
| Battery                     | BR2032, 195 mAh, 3 V                                                                                                    |
| BIOS                        | BIOS AMI Aptio V UEFI                                                                                                    |
| Operating System<br>Support | Windows 10, Windows® 10 IoT, Windows 7,<br>Linux 64 Bit, VXWorks                                                                                                    |
| Environmentals              | Operating Temperature0°C to +60°C operating temperature (forced cooling)Storage Temperature-40°C to +70°C; lower limit of storage temperatureHumidity50% to 95% relative humidity (non-condensing) from 25°C to 30°CAltitude/ Pressure |
|                             | 2000 m maximum                                                                                                    |

## 4.2. Standards and Certificates

The 3.5-SBC-APL plans to be compliant to the following environmental conditions, and standards and certifications. It is the customer's responsibility to provide sufficient airflow around each of the components to keep them within allowed temperature range. Refer to the Thermal Simulation report, on Kontron's Web Page for more information about airflow.

Tests for the standards and certifications mentioned in the table below are current in progress.

| Electromagnetic    | EN55032:2015/AC:2016, Class B                                                                  |  |  |
|--------------------|------------------------------------------------------------------------------------------------|--|--|
| Compatibility      | EN55024:2014 + A1:2015                                                                         |  |  |
| Standards (EMC)    | CISPR 32:2015 (Ed 2.0)/C1:2016                                                                 |  |  |
|                    | EN61000-3-2:2014                                                                               |  |  |
|                    | EN61000-3-3:2013                                                                               |  |  |
| Federal            | FCC 47 CFR Part 15 Subpart B                                                                   |  |  |
| Communication      | ANSI C63.4:2014                                                                                |  |  |
| Commission (FCC)   | ISED ICES-003 (Issue 6)                                                                        |  |  |
| CE                 | EMC Directive 2014/30/EU                                                                       |  |  |
|                    | EN55032/EN55024                                                                                |  |  |
| Safety             | IEC 60950-1:2005 (Second Edition) + Am 1:2009 + Am 2:2013 and/or                               |  |  |
|                    | EN 60950-1:2006+A11:2009+A1:2010+A12:2011+A2:2013                                              |  |  |
| UL                 | E147705-A98-UL                                                                                 |  |  |
|                    | UL 60950-1, 2nd Edition, 2014-10-14 (Information Technology Equipment - Safety - Part 1:       |  |  |
|                    | CAN/CSA C22 2 No. 60950-1-07. 2nd Edition. 2014-10 (Information Technology Equipment -         |  |  |
|                    | Safety - Part 1: General Requirements)                                                         |  |  |
| Shock              | IEC 60068-2-27 – is planned                                                                    |  |  |
|                    | Half sine wave, acceleration 2 g, pulse duration 11 ms, Number of shocks 600 (100 shocks for   |  |  |
|                    | each face)                                                                                     |  |  |
|                    |                                                                                                |  |  |
| Vibration          | IEC 60068-2-6 – is planned                                                                     |  |  |
|                    | IAW IEC 60068-2-64, test Fh, Random vibration, 90 min. per axis, 3 axis at 1.9 grams, with PSD |  |  |
|                    | 10 hz-20 hz / 0.05 g/Hz and 20 Hz-500 Hz / 3 dB/octave                                         |  |  |
| Theoretical (MTRE) | 7 years according to Tolcordia standard                                                        |  |  |
| Theoretical (MTBF) | 7 years according to retcordia standard                                                        |  |  |
| Restriction of     | 2011/65/61                                                                                     |  |  |
| Hazardous          | Compliant with the directive on the restriction of the use of cortain hazardous substances in  |  |  |
| Substances (RoHS)  | electrical and electronic equipment                                                            |  |  |
|                    |                                                                                                |  |  |
|                    |                                                                                                |  |  |

#### Table 4: Standards and Certifications

## 4.3. Block Diagram

The following block diagram displays the system architecture of the 3.5-SBC-APL.

#### Figure 1: System Block Diagram

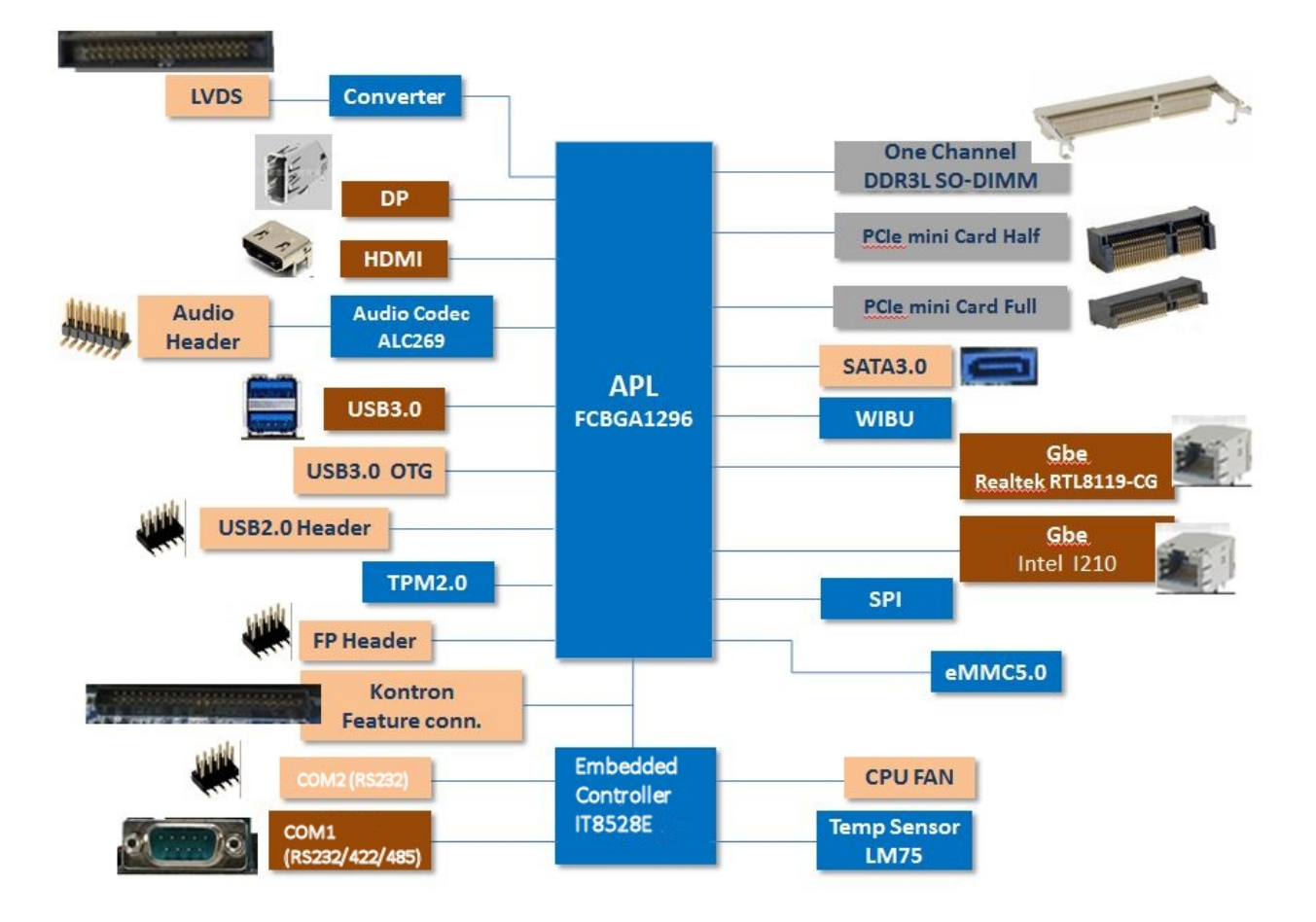

## 4.4. Supported Processors

The 3.5-SBC-APL supports the Atom processor family of multicore SoC mobile and the mobile version of the Intel Mobile Celeron N3350 2C.

- Intel® 64 Bit Architecture
- ▶ Intel® Virtualization Technology (VT-x) and Intel® directed I/O Virtualization Technology (VT-d)
- Enhanced Intel Speedstep® Technology
- Thermal Monitoring Technology
- Intel<sup>®</sup> HD Audio Technologies
- Intel<sup>®</sup> Identity Protection

#### Table 5: Specification of Processor Variants

| Processor Variant                       | Atom™ x7 E3950 4C | Atom™ x5 E3940 4C | Atom™ x5 E3930 2C | Celeron N3350 2C                 |
|-----------------------------------------|-------------------|-------------------|-------------------|----------------------------------|
| # of Cores                              | 4                 | 4                 | 2                 | 2                                |
| # of Threads                            | 4                 | 4                 | 2                 | 2                                |
| Processor Base Frequency                | 1.6 GHz           | 1.6 GHz           | 1.3 GHz           | 1.1 GHZ                          |
| Burst Frequency                         | 2 GHz             | 1.8 GHz           | 1.8 GHz           | 2.4 GHZ                          |
| Thermal Design Power<br>(TDP)/TJUNCTION | 12 W/110°C        | 9.5 W/85°C        | 6.5 W/110°C       | 6 W/105°C                        |
| Memory Types                            | DDR3L-1866 MT/s   | DDR3L-1866 MT/s   | DDR3L-1866 MT/s   | DDR3L-1866<br>MT/s               |
| Maximum # Memory<br>Channels            | 4                 | 4                 | 4                 | 2                                |
| Max. MemorySize                         | 8 GB              | 8 GB              | 8 GB              | 8 GB                             |
| Max. Memory Bandwidth                   | 38.4 GB/s         | 34,1GB/s          | 34,1GB/s          |                                  |
| ECC Memory Supported                    | Yes               | Yes               | Yes               | No                               |
| Graphics                                | HD Graphics 505   | HD Graphic 500    | HD Graphic 500    | HD Graphic 500                   |
| PCIe Express<br>Configurations          | x4, x2, x1        | x4, x2, x1        | x4, x2, x1        | 1x4+1x2 or 4x1<br>or 2x1+1x2+1x2 |
| Max. # PCIe Lanes                       | 6                 | 6                 | 6                 | 6                                |

## 4.4.1. Processor Cooling

The 3.5-SBC-APL supports a combined cooling method with passive or active cooler to provide sufficient cooling to the processor and to remove the effects of TDP (Thermal Design Power). The level of sufficient cooling depends on the worst-case maximum ambient operating temperature and the actual worst-case load of processor. The chipset is cooled via passive cooling.

#### Figure 2: 3.5-SBC-APL with CPU Cooler

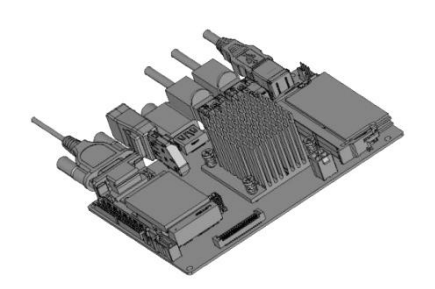

## 4.5. System Memory Support

The 3.5-SBC-APL has 1 GB of soldered down system memory and supports one DDR3L SO-DIMM socket. The sockets support the following memory features:

- DR3L SO-DIMM 1.35 V (non ECC)
- Tx SO-DIMM DDR3L socket
- Maximum support memory up to 8 GB
- Memory controller speeds of 1867 MHz

The installed DDR SO-DIMM should support the Serial Presence Detect (SPD) data structure. This allows the BIOS to read and configure the memory controller for optimal performance.

## 4.6. Graphics

The 3.5-SBS-APL features on-board Intel® HD Graphics (Gen9LP) and supports three display pipes:

- DisplayPort (DP)
- HDMI
- LVDS

#### Table 6: On-Board Graphics Output

| Processor                                     | Graphics                           | Base      | Graphic Output | Max. Resolution |
|-----------------------------------------------|------------------------------------|-----------|----------------|-----------------|
|                                               |                                    | Frequency |                |                 |
| Intel® Atom ™ x7 E3950                        | Intel <sup>®</sup> HD graphics 505 | 500 MHz   | HDMI           | 3840 x 2160     |
|                                               |                                    |           | DP             | 3840 x 2160     |
| Intel® Atom ™ x5 E3940                        | Intel <sup>®</sup> HD graphics 500 | 400 MHz   | HDMI           | 3840 x 2160     |
| Intel® Atom ™ x5 E3930                        |                                    |           | DP             | 3840 x 2160     |
| Intel <sup>®</sup> Celeron <sup>®</sup> N3350 | Intel <sup>®</sup> HD graphics 500 | 200 MHz   | HDMI           | 3840 x 2160     |
|                                               |                                    |           | DP             | 3840 x 2160     |

#### 4.7. Power Consumption

In order to ensure safe operation of the board, the input power supply must monitor the supply voltage and shut down if the supply is out of range, refer to the actual power supply specification. In order to keep the power consumption to a minimal level, boards do not implement a guaranteed minimum load. In some cases, this can lead to compatibility problems with ATX power supplies that require a minimum load to stay in regulation.

The 3.5-SBC-APL is powered by either a single 12 V DC Power Supply or optionally through an internal ATX 4-pin power connector using a standard ATX power supply.

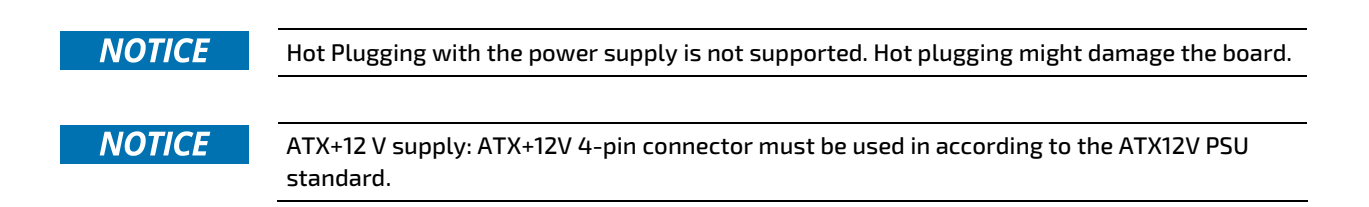

## Table 7: Supply Voltage Requirements

| Supply | Min.   | Max.   | Note                                                                   |
|--------|--------|--------|------------------------------------------------------------------------|
| +12 V  | 11.4 V | 12.6 V | Supply voltage should be ±5% for compliance with the ATX specification |
| GND    | 0 V    | 0 V    | Power Supply GND                                                       |

## 5/ Mainboard views

## 5.1. Top Side

Figure 3: Top Side View

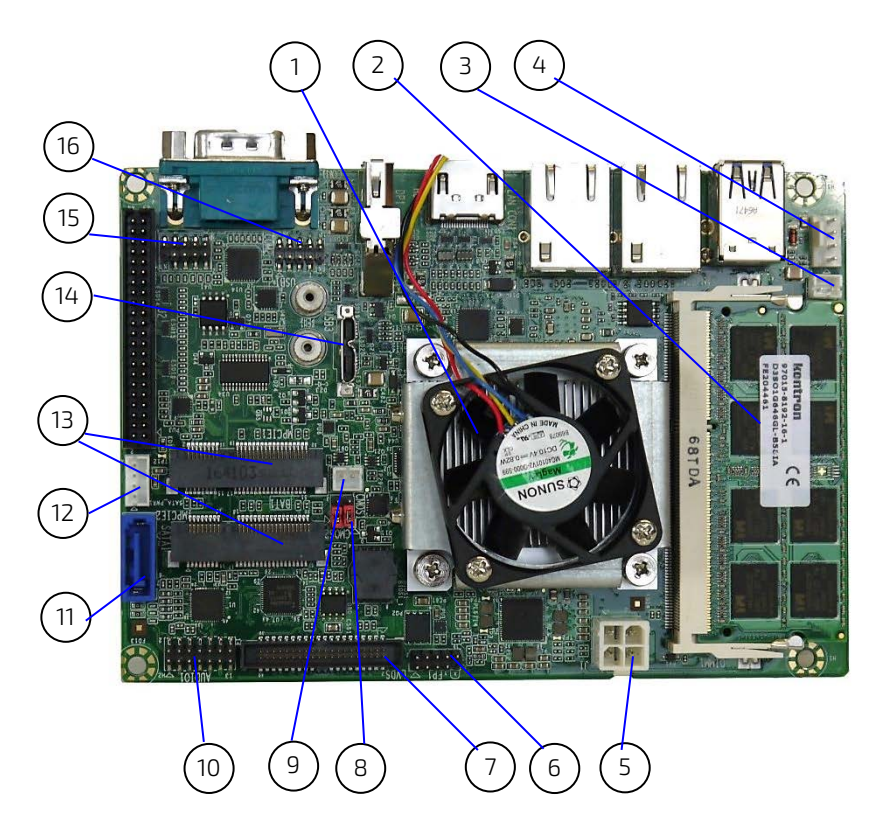

- 1 CPU with cooler
- 2 Memory
- 3 Buzzer connector
- 4 CPU fan connector
- 5 Power connector
- 6 Front panel
- 7 LVDS
- 8 CMOS Jumper
- 9 Battery connector
- 10 Audio
- 11 SATA
- 12 SATA Power
- 13 MPCle
- 14 USB 3.0 Micro B connector
- 15 COM2
- 16 USB 2.0

## 5.2. External I/O Connector Side

Figure 4: I/O Connector Panel View

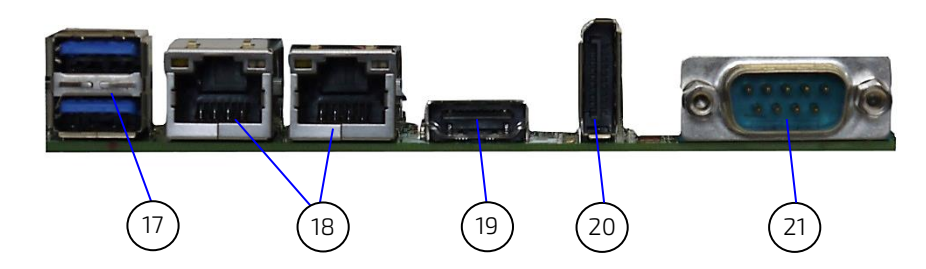

- 17 USB 3.0 connector
- 18 LAN connector
- 19 HDMI
- 20 Display Port
- 21 COM1 interface

## 5.3. Rear Side

## Figure 5: Rear Side Board View

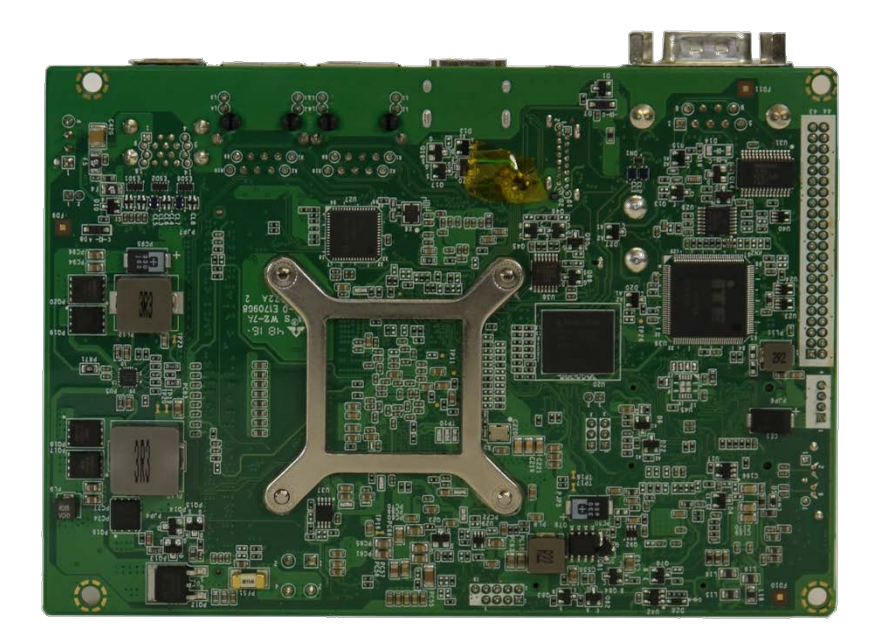

## 6/I/O Connectors

## 6.1. USB Connectors

The USB 3.0 ports are available via a dual USB connector. USB3.0 ports are backward compatible with USB2.0

#### Figure 6: Dual stack USB 3.0 Connector

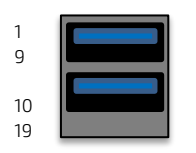

#### Pin Assignment USB Connector

| Pin | Signal       |
|-----|--------------|
| 1   | VBUS1        |
| 2   | U_USB1N_R    |
| 3   | U_USB1P_R    |
| 4   | GND          |
| 5   | USB3_L_RX1_N |
| 6   | USB3_L_RX1_P |
| 7   | GND          |
| 8   | USB3_L_TX1_N |
| 9   | USB3_L_TX1_P |
| 10  | VBUS2        |
| 11  | U_USB2N_R    |
| 12  | U_USB2P_R    |
| 13  | GND          |
| 14  | USB3_L_RX2_N |
| 15  | USB3_L_RX2_P |
| 16  | GND          |
| 17  | USB3_L_TX2_N |
| 18  | USB3_L_TX2_P |
| 19  | GND          |

## 6.2. Ethernet Connectors

The Ethernet LAN connectors (LAN1 and LAN2) provide two Ethernet ports with 10/100/1000 Mbit Ethernet data transfer rates. MDI means Media Dependent Interface.

#### Figure 7: Ethernet LAN Connector (RJ45 Female)

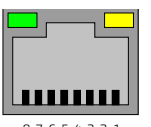

87654321

#### Pin Assignment Ethernet LAN connector (LAN1, LAN2)

| Pin | Signal                       |
|-----|------------------------------|
| R1  | L_MDIP0 / LAN2_MDI_0         |
| R2  | L_MDIN0 / LAN2_MDI_0J        |
| R3  | L_MDIP1 / LAN2_MDI_1         |
| R4  | L_MDIN1 / LAN2_MDI_1J        |
| R5  | LANxPW1 / LANxPW2            |
| R6  | LANxPW1 / LANxPW2            |
| R7  | L_MDIP2 / LAN2_MDI_2         |
| R8  | L_MDIN2 / LAN2_MDI_2J        |
| R9  | L_MDIP3 / LAN2_MDI_3         |
| R10 | L_MDIN3 / LAN2_MDI_3J        |
| L1  | LINK100 / LAN2_LED_LINK100   |
| L2  | LINK1000 / LAN2_LED_LINK1000 |
| L3  | LINKACT / LAN2_LED_LINKACT   |
| L4  | L_VDD33 / LAN2_VDD33         |

## 6.3. Serial Port Connector (COM1)

The serial port connector (COM1) supports RS232/422/485.

#### Figure 8: Serial Connector

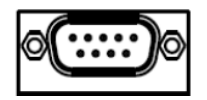

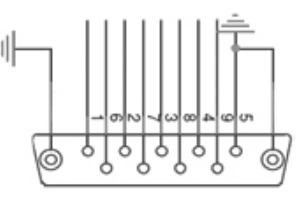

#### Pin Assignment Serial Connector

| Pin | Signal |
|-----|--------|
| 1   | NDCDA  |
| 2   | NSINA  |
| 3   | NSOUTA |
| 4   | NDTRA  |
| 5   | GND    |
| 6   | NDSRA  |
| 7   | NRTSA  |
| 8   | NCTSA  |
| 9   | NRIA   |

## 6.4. Display Port Connector

The Display Port (DP) connector complies to the Display Port 1.2 standard.

#### Figure 9: Display Port Connector

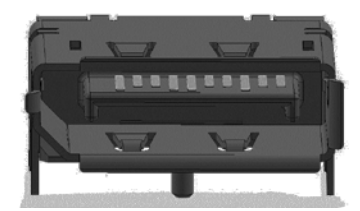

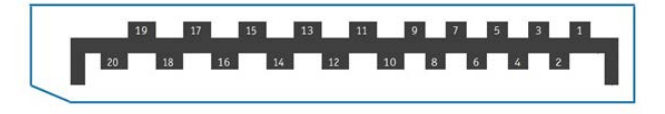

| Pin | Signal        | Pin | Signal        |
|-----|---------------|-----|---------------|
| 1   | DDI0_TX0_DP_R | 2   | GND           |
| 3   | DDIO_TXO_DN_R | 4   | DDI0_TX1_DP_R |
| 5   | GND           | 6   | DDI0_TX1_DN_R |
| 7   | DDI0_TX2_DP_R | 8   | GND           |
| 9   | DDI0_TX2_DN_R | 10  | DDI0_TX3_DP_R |
| 11  | GND           | 12  | DDI0_TX3_DN_R |
| 13  | DP0_DET       | 14  | GND           |
| 15  | DPD0_AUX_DP   | 16  | GND           |
| 17  | DPD0_AUX_DP   | 18  | GND           |
| 19  | GND           | 20  | +3.3V         |

## 6.5. HDMI Connector

## Figure 10: HDMI Graphics Connector

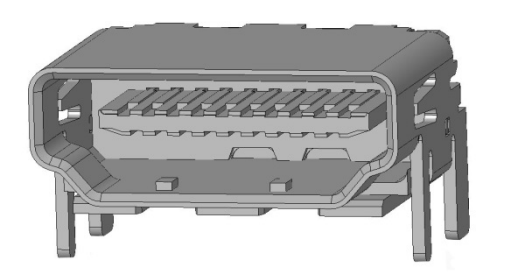

| Pin | Signal   | Pin | Signal   |
|-----|----------|-----|----------|
| 1   | DVITX2+  | 2   | GND      |
| 3   | DVITX2-  | 4   | DVITX1+  |
| 5   | GND      | 6   | DVITX1-  |
| 7   | DVITX0+  | 8   | GND      |
| 9   | DVITX0-  | 10  | DVITXC+  |
| 11  | GND      | 12  | DVITXC-  |
| 13  | Х        | 14  | х        |
| 15  | HDMIxCLK | 16  | HDMIxDAT |
| 17  | GND      | 18  | +5V      |
| 19  | HPD_IN   | 20  |          |

## 7/ Internal Connectors

## 7.1. USB Connectors

The following internal USB ports are available:

- > 2x USB 2.0 on the front panel internal header (USB1)
- > 1x micro USB 3.0, type B in the internal header
- > 2x USB 3.0 on the external I/O panel

#### Figure 11: USB 2.0 Connector (USB1)

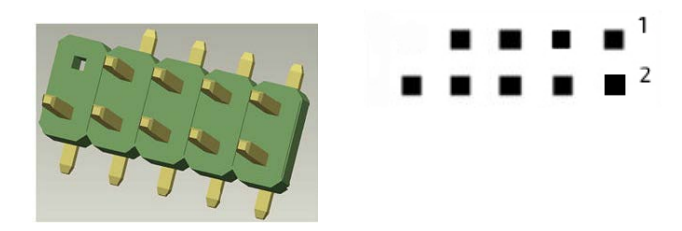

#### Pin Assignment USB1

| Pin | Signal      | Pin | Signal      |
|-----|-------------|-----|-------------|
| 1   | 5VSB        | 2   | 5VSB        |
| 3   | USB_P6_DN_R | 4   | USB_P7_DN_R |
| 5   | USB_P6_DP_R | 6   | USB_P7_DP_R |
| 7   | GND         | 8   | GND         |
| 9   |             | 10  | GND         |

## 7.2. LVDS Connector

The LVDS connector is based on a 40-pin connector and supports either single channel 18 bit / 24 bit LVDS. The LVDS set up can be changed in the BIOS setup.

#### Figure 12: LVDS 40-Pin Connector

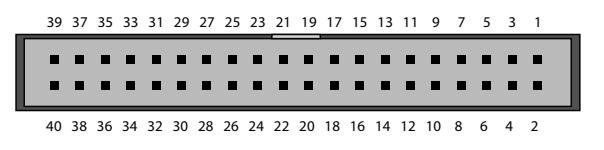

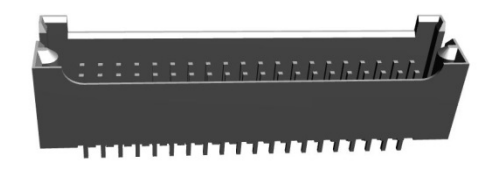

#### Pin Assignment LVDS 40-Pin Connector

| Pin | Signal | Туре | Note       |
|-----|--------|------|------------|
| 1   | +12 V  | PWR  | Max. 0.5 A |
| 2   | +12 V  | PWR  | Max. 0.5 A |
| 3   | +12 V  | PWR  | Max. 0.5 A |
| 4   | +12 V  | PWR  | Max. 0.5 A |
| 5   | +12 V  | PWR  | Max. 0.5 A |

| Pin | Signal     | Туре | Note          |
|-----|------------|------|---------------|
| 6   | GND        | PWR  |               |
| 7   | +5 V       | PWR  | Max. 0.5 A    |
| 8   | GND        | PWR  |               |
| 9   | LCDVCC     | PWR  | Max. 0.5 A    |
| 10  | LCDVCC     | PWR  | Max. 0.5 A    |
| 11  | DDC CLK    | ОТ   | 4.7 ΚΩ, 3.3 V |
| 12  | DDC DATA   | ОТ   | 4.7 ΚΩ, 3.3 V |
| 13  | BKLTCTL    | ОТ   | 3.3 V level   |
| 14  | VDD ENABLE | ОТ   | 3.3 V level   |
| 15  | BKLTEN#    | ОТ   | 3.3 V level   |
| 16  | GND        | PWR  | Max. 0.5 A    |
| 17  | LVDS A0-   | LVDS |               |
| 18  | LVDS A0+   | LVDS |               |
| 19  | LVDS A1-   | LVDS |               |
| 20  | LVDS A1+   | LVDS |               |
| 21  | LVDS A2-   | LVDS |               |
| 22  | LVDS A2+   | LVDS |               |
| 23  | LVDS ACLK- | LVDS |               |
| 24  | LVDS ACLK+ | LVDS |               |
| 25  | LVDS A3-   | LVDS |               |
| 26  | LVDS A3+   | LVDS |               |
| 27  | GND        | PWR  | Max. 0.5 A    |
| 28  | GND        | PWR  | Max. 0.5 A    |
| 29  | LVDS B0-   | LVDS |               |
| 30  | LVDS B0+   | LVDS |               |
| 31  | LVDS B1-   | LVDS |               |
| 32  | LVDS B1+   | LVDS |               |
| 33  | LVDS B2-   | LVDS |               |
| 34  | LVDS B2+   | LVDS |               |
| 35  | LVDS BCLK- | LVDS |               |
| 36  | LVDS BCLK+ | LVDS |               |
| 37  | LVDS B3-   | LVDS |               |
| 38  | LVDS B3+   | LVDS |               |
| 39  | GND        | PWR  | Max. 0.5 A    |
| 40  | GND        | PWR  | Max. 0.5 A    |

| Signal     | Description                                                                        |
|------------|------------------------------------------------------------------------------------|
| LVDS A0A3  | LVDS A Channel data                                                                |
| LVDS ACLK  | LVDS A Channel clock                                                               |
| LVDS B0B3  | LVDS B Channel data                                                                |
| LVDS BCLK  | LVDS B Channel clock                                                               |
| BKLTCTL    | Backlight control, PWM signal to implement voltage in the range 0 V-3.3 V          |
| BKLTEN#    | Backlight Enable signal (active low)                                               |
| VDD ENABLE | Output display enable                                                              |
| LCDVCC     | VCC supply to the display. 5 V or 3.3 V (1 A maximum) selected in BIOS setup menu. |
|            | Power sequencing depends on LVDS panel selection.                                  |
| DDC CLK    | DDC Channel Clock                                                                  |
| GND        | Power Supply GND signal                                                            |

## 7.3. Internal Serial Port (COM2)

The serial port connector COM2 supports one internal serial interface compliant with the RS232 standard.

#### Figure 13: Serial Port Connector (COM2)

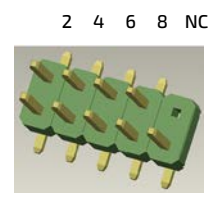

1 3 5 7 9

#### Pin Assignment Serial Port Connector

| Pin | Signal | Pin | Signal |
|-----|--------|-----|--------|
| 1   | NDCDB  | 2   | NDSRB  |
| 3   | NSINB  | 4   | NRTSB  |
| 5   | NSOUTB | 6   | NCTSB  |
| 7   | NDTRB  | 8   | NRIB   |
| 9   | GND    | 10  |        |

## 7.4. SATA Connector (SATA)

The SATA connector supplies a 3 Gbit/s data connection to the SATA hard disk and is SATA 2.0 complaint.

#### Figure 14: SATA Connector

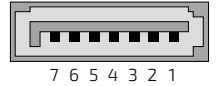

#### Pin Assignment SATA Connector (SATA)

| Pin | Signal   |
|-----|----------|
| 1   | GND      |
| 2   | SATAOTXP |
| 3   | SATAOTXN |
| 4   | GND      |
| 5   | SATAORXN |
| 6   | SATAORXP |
| 7   | GND      |

## 7.5. SATA Internal Power(SATA\_PWR1)

The SATA power connector (SATA\_PWR1) supplies the SATA hard disk with either 12 V or 5 V.

#### Figure 15: SATA Power Internal Connector

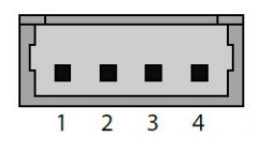

#### Pin Assignment SATA Power (SATA\_PWR)

| Pin | Signal |
|-----|--------|
| 1   | +12V   |
| 2   | GND    |
| 3   | GND    |
| 4   | VCC5   |

## 7.6. Audio Connector (AUDIO1)

The audio connector (AUDIO1) provides audio output, audio inputs and microphone signals.

#### Figure 16: Audio Connector

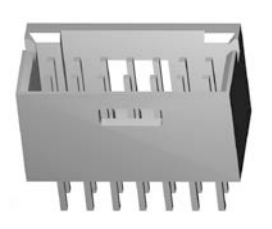

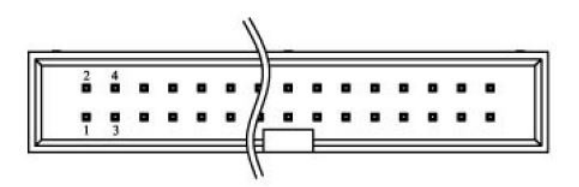

#### Pin Assignment Audio Connector (AUDI01)

| Pin | Signal    | Pin | Signal    |
|-----|-----------|-----|-----------|
| 1   | A_MIC1_L  | 2   | A_LOUT_L  |
| 3   | GND       | 4   | GND       |
| 5   | A_MIC1_JD | 6   | A_LOUT_JD |
| 7   | A_MIC1_R  | 8   | A_LOUT_R  |
| 9   | GND       | 10  | GND       |
| 11  | SPK-L-C   | 12  | SPK-R-C   |
| 13  | SPK-L+C   | 14  | SPK-R+C   |

## 7.7. Buzzer Connector (BZ1)

The buzzer connector (BZ1) provides an audio buzzer output signal.

#### Figure 17: Buzzer connector (BZ1)

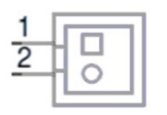

#### Pin assignment Buzzer Connector (BZ1)

| Pin | Signal      |
|-----|-------------|
| 1   | VCC5        |
| 2   | SB_HDA_SPKR |

## 7.8. Front Panel (FP1)

The front panel connector supplies signals for the power button, power LED and storage LED.

#### Figure 18: Front Panel Connector

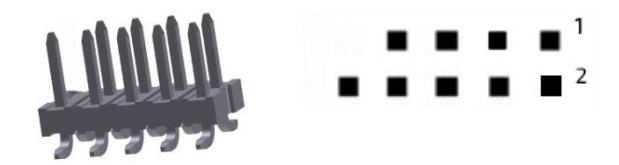

#### Pin Assignment Front Panel Connector (FP1)

| Pin | Signal       | Pin | Signal     |
|-----|--------------|-----|------------|
| 1   | VCC3         | 2   | GND        |
| 3   | SB_SATA_LED# | 4   | 3VSB       |
| 5   | GND          | 6   | SB_PWRBTN# |
| 7   | EXT_RESET#   | 8   | GND        |
| 9   |              | 10  | NC         |

## 7.9. System Fan Connector (SYS\_FAN1)

The system fan connector (SYS\_FAN1) is reserved for the system fan with PWM functions.

#### Figure 19: System Fan Connector

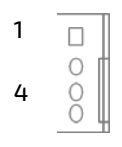

Pin Assignment System Fan Connector (SYS\_FAN1)

| Pin | Signal       |
|-----|--------------|
| 1   | SYS_FAN_CTRL |
| 2   | SYS_FAN_TACH |
| 3   | +12V         |
| 4   | GND          |

## 7.10. Power Connector (J1)

The ATX 4-pin internal power supply connector is a standard motherboard power connector providing +12 V DC to the processor voltage regulator.

## NOTICE

Hot plugging of the power connectors is not allowed. Hot plugging might damage the board. When connecting to the motherboard, turn off main supply to make sure that all the power lines are turned off.

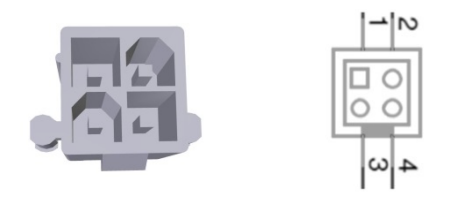

Figure 20: Internal Power Connector (J1)

#### Pin Assignment Internal 12 V ATX Power Connector

| Pin | Signal |
|-----|--------|
| 1   | GND    |
| 2   | GND    |
| 3   | DC12V  |
| 4   | DC12V  |

## 7.11. Mini PCIe Card socket 1 (MPCIE1/2)

#### Figure 21: 52-pin Mini PCIe Card

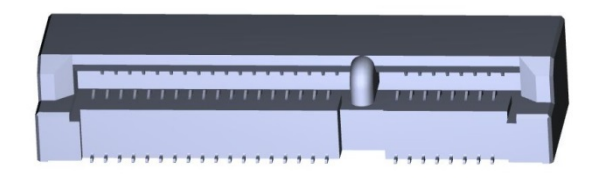

PIN 2 MISH A1 YYMMDD эппи́п **TITITITITITITIT** PIN 1 DATA CODÉ

| Pin | Signal       | Pin | Signal                             |
|-----|--------------|-----|------------------------------------|
| 1   | WAKE#        | 2   | +3.3V_S5                           |
| 3   | N.C.         | 4   | GND                                |
| 5   | N.C.         | 6   | +1.5V_S0                           |
| 7   | CLKREQ#      | 8   | UIM-PWR                            |
| 9   | GND          | 10  | UIM-DATA                           |
| 11  | PCIe_REFCLK- | 12  | UIM-CLK                            |
| 13  | PCIe_REFCLK+ | 14  | UIM-RST                            |
| 15  | GND          | 16  | UIM-VPP                            |
| 17  | UIM-C8       | 18  | GND                                |
| 19  | UIM-C4       | 20  | W_DISABLE#                         |
| 21  | GND          | 22  | PLTRST#                            |
| 23  | PCIe_RX-     | 24  | +3.3V_S5                           |
| 25  | PCIe_RX+     | 26  | GND                                |
| 27  | GND          | 28  | +1.5V_S0                           |
| 29  | GND          | 30  | PU 3.3V(S5) (Optional:<br>SMB_CLK) |
| 31  | PCIe_TX-     | 32  | PU 3.3V(S5) (Optional:<br>SMB_DAT) |
| 33  | PCIe_TX+     | 34  | GND                                |
| 35  | GND          | 36  | USB_D-                             |
| 37  | GND          | 38  | USB_D+                             |
| 39  | +3.3V_S5     | 40  | GND                                |
| 41  | +3.3V_S5     | 42  | PU 3.3V(S0)                        |
| 43  | GND          | 44  | PU 3.3V(S0)                        |
| 45  | N.C.         | 46  | PU 3.3V(S0)                        |
| 47  | N.C.         | 48  | +1.5V_S0                           |
| 49  | N.C.         | 50  | GND                                |
| 51  | N.C.         | 52  | +3.3V_S5                           |

## 7.12. CMOS Internal (CMOS1/2)

Figure 22: CMOS1/CMOS2 Internal Connector

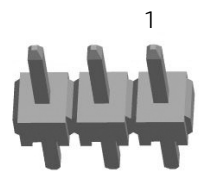

| Pin | Description |
|-----|-------------|
| 1   | 3V_BATT     |
| 2   | RTCRST#     |
| 3   | GND         |

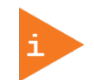

Function:

Pin 1-2: Default

Pin 2-3: Clear CMOS

## 8/BIOS Settings

## 8.1. Setup Menus

The Setup utility features for menus listed in the selection bar at the top of the screen:

- Main
- Advanced
- Chipset
- Security
- Boot
- Save & Exit

The Setup menus are selected via the left and right arrow keys. The currently active menu and the currently active uEFI BIOS Setup item are highlighted in white. Each Setup menu provides two main frames. The left frame displays all available functions. Functions that can be configured are displayed in blue. Functions displayed in gray provide information about the status or the operational configuration. The right frame displays an Item Specific Help window providing an explanation of the respective function.

## 8.2. Main Setup Menu

Upon entering the uEFI BIOS Setup program, the Main Setup menu is displayed. This screen lists the Main Setup menu sub-screens and provides basic system information as well as functions for setting the system time and date.

#### Table 8: Main Setup Menu Sub-Screens Functions

| Sub-Screen                    | Description                                 |  |
|-------------------------------|---------------------------------------------|--|
| BIOS Information              | Display BIOS Vendor, Core Version, and etc. |  |
| Board Information             | Display Product Name, PCB ID, and etc.      |  |
| CPU Information               | Display Name, Type, Speed, and etc.         |  |
| Memory Information            | Display Total Memory and Memory Speed       |  |
| Platform firmware Information | Display BXT, MRC, PUNIT, PMC, TXE and GOP   |  |
| System Language               | Set System Language                         |  |
| System Date                   | Set System Date                             |  |
| System Time                   | Set System Time                             |  |

## 8.3. Advanced Setup Menu

The Advanced Setup menu provides sub-screens and functions for advanced configuration.

#### Table 9: Advanced Setup Menu Sub-Screens and Functions

| Sub-Screen           | Function                | Description                                     |
|----------------------|-------------------------|-------------------------------------------------|
| Trusted<br>Computing | Security Device Support | Enable/Disable BIOS support for security device |
|                      | SHA-1 PCR Bank          | Enable/Disable SHA-1 PCR Bank                   |
|                      | SHA256 PCR Bank         | Enable/Disable SHA256 PCR Bank                  |
|                      | TPM State               | Enable/Disable security device                  |

| Sub-Screen          | Function                       |                     | Description                                                                                                    |
|---------------------|--------------------------------|---------------------|----------------------------------------------------------------------------------------------------|
|                     | Pending Operation              |                     | Schedule an Operation for the Security Device                                                                                                    |
|                     | Platform Hierarchy             |                     | Enable/Disable Platform Hierarchy                                                                                                    |
|                     | Storage Hierarchy              |                     | Enable/Disable Storage Hierarchy                                                                                                    |
|                     | Endorsement Hierarchy          |                     | Enable/Disable Endorsement Hierarchy                                                                                                    |
|                     | TPM2.0 UEFI Spec Version       |                     | Select the TCG2 Spec Version Support,<br>TCG_1_2: the compatible mode for<br>win8/win10 TCG_2: Support new TCG2<br>protocol and event format for win10 or<br>later                                                   |
|                     | Physical Presence Spec Ver     | sion                | Select to Tell 0.S to support PPI Spec<br>Version 1.2 or 1.3. Note some HCK tests<br>might not support 1.3                                                                                                    |
|                     | Device Select                  |                     | TPM 1.2 will restrict support to TPM 1.2<br>device, TPM 2.0 will restrict support to<br>TPM 2.0 device, Auto will support both<br>with the default set to TPM 2.0 devices<br>if not found,TPM 1.2 will be enumerated |
| ACPI Settings       | Enable ACPI Auto Configuration |                     | Enable/Disable BIOS ACPI Auto<br>Configuration                                                                                                    |
|                     | Enable Hibernation             |                     | Enable/Disable system ability to<br>Hibernate (OS/S4 Sleep state). This<br>option may be not effective with some<br>OS                                                                                               |
|                     | ACPI Sleep State               |                     | Select the Highest ACPI Sleep state the system will enter when the SUSPEND button is pressed                                                                                                    |
|                     | LOCK Legacy ressources         |                     | Enable/Disable Lock of Legacy<br>Resources                                                                                                    |
| SMART<br>Settings   | SMART Self Test                |                     | Run SMART Self Test on all HDDs during POST                                                                                                    |
| IT8528 Super        | Serial Port 1 Configuration    | Serial Port         | Enable/Disable Serial Port (COM)                                                                                                    |
| IO<br>Configuration |                                | Device Settings     | Display Device Settings                                                                                                    |
| com garanon         |                                | Change Settings     | Select an optimal settings for Super IO<br>Device                                                                                                    |
|                     |                                | Mode                | Sets RS485 full mode, RS485 half<br>duplex mode or RS232                                                                                                    |
|                     |                                | Termination Control | Select COM1 receiver termination                                                                                                    |
|                     | Cavial Daut 2                  | Serial Port         | Enable/Disable Serial Port (COM)                                                                                                    |
|                     |                                | Device Settings     | Display Device Settings                                                                                                    |
|                     | Configuration                  | Change Settings     | Select an optimal settings for Super IO<br>Device                                                                                                    |

| Sub-Screen                            | Function                                                        |                 | Description                                                                                                    |
|---------------------------------------|-----------------------------------------------------------------|-----------------|----------------------------------------------------------------------------------------------------|
| Serial Port<br>Console<br>Redirection | Legacy ConsoleLegacy Serial RedirectionRedirection SettingsPort |                 | Select a COM port to display redirection<br>of Legacy OS and Legacy OPROM<br>Messages                                                                                                    |
|                                       | Console Redirection                                             |                 | Enable/Disable Console Redirection                                                                                                    |
|                                       | Console Redirection<br>Settings                                 | Terminal Type   | Emulation: ANSI: Extended ASCII char<br>set. VT100: ASCII char set. VT100+:<br>Extends VT100 to support color,<br>function keys, etc. VT-UTF8: Uses UTF8<br>encoding to map Unicode      |
|                                       |                                                                 | Bits per second | Select serial port transmission speed                                                                                                    |
|                                       |                                                                 | Flow Control    | Flow control can prevent data loss from buffer overflow                                                                                                    |
|                                       |                                                                 | Data Bits       | Data Bits                                                                                                    |
|                                       |                                                                 | Parity          | A parity bit can be sent with the data bit to detect some transmission errors                                                                                                    |
|                                       |                                                                 | Stop Bits       | Stops bits indicate the end of a serial data packet                                                                                                    |
| CPU                                   | Turbo Mode                                                      |                 | Enable/Disable Turbo Mode                                                                                                    |
| Configuration                         | Intel Virtualization Technology                                 |                 | Whe Enabled, a VMM can Utilize the nadditional hardware capabilities provided by Vanderpool Technology                                                                                   |
|                                       | VT-d                                                            |                 | Enable/Disable CPU VT-d                                                                                                    |
|                                       | Bi-directional PROCHOT<br>Monitor Mwait                         |                 | When a processor thermal sensor trips<br>(either core), the PROCHOT# will be<br>driven. If bi-directional is enabled,<br>external agents can drive PROCHOT# to<br>throttle the processor |
|                                       |                                                                 |                 | Enable/Disable Monitor Mwait                                                                                                    |
| Network<br>Stack<br>Configuration     | Network Stack                                                   |                 | Enable/Disable UEFI Network Stack                                                                                                    |
| CSM<br>Configuration                  | CSM Support                                                     |                 | Enable/Disable Compatibility Support<br>Module                                                                                                    |
| NVMe<br>Configuration                 | NVMe controller and Device information                          |                 | No NVMe Device Found                                                                                                    |
| USB                                   | Legacy USB Support                                              |                 | Enables Legacy USB support                                                                                                    |
| Configuration                         | XHCI Hand-off                                                   |                 | This is a workaround for OSes without<br>XHCI hand-off support                                                                                                    |
|                                       | USB Mass Storage Driver Support                                 |                 | Enable/Disable USB Mass Storage<br>Driver Support                                                                                                    |
|                                       | USB transfer time-out                                           |                 | The time-out value for Control, Bulk, and Interrupt transfer                                                                                                    |
|                                       | Device reset time-out                                           |                 | USB mass storage device start unit                                                                                                    |

| Sub-Screen                      | Function                        | Description                                                                                                    |
|---------------------------------|---------------------------------|----------------------------------------------------------------------------------------------------|
|                                 |                                 | command time-out                                                                                                    |
|                                 | Device power-up delay           | Maximum time for the device will take<br>before it properly report itself to the<br>Host Controller                                   |
| Platform<br>Trust<br>Technology | fTPM                            | Enable/Disable fTPM                                                                                                    |
| Security                        | TXE HMRFPO                      | Enable/Disable TXE HMRFPO                                                                                                    |
| Configuration                   | TXE EOP Message                 | Enable/Disable EOP Message                                                                                                    |
| LVDS<br>Configuration           | LVDS Flat Panel Display Support | Enable/Disable LVDS Flat Panel Display<br>Support                                                                                     |
|                                 | Panel Type                      | Select the type or Manufacturer's name of the display panel                                                                           |
|                                 | Resolution                      | Select the screen resolution of the display panel                                                                                     |
|                                 | Panel Color Depth               | Select the display panel color depth                                                                                                  |
|                                 | Panel Voltage                   | Select the voltage level for powering the LVDS Display Panel                                                                          |
|                                 | Channel                         | Select LVDS Interface Signals mode<br>Single-Channel or Dual-Channel<br>(Sometimes called "Single-Pixel" or<br>"Dual-Pixel")          |
|                                 | Bus Swapping                    | Swap LVDS interface signals: Normal –<br>use bus as indicated by pin name,<br>Swapped – swap odd bus signals with<br>even bus signals |
|                                 | Clock Frequency Center Spread   | Programmable center spreading of pixel clock frequency to minimize EMI                                                                |
|                                 | Differential Output Swing Level | Programmable LVDS signal swing to<br>pre-compensate for channel<br>attenuation or allow for power saving                              |
|                                 | Backlight                       | Enable/Disable Backlight                                                                                                    |
|                                 | Backlight Signal Inversion      | Enable – Active High<br>Disable – Active Low for display panel<br>Backlight signal                                                    |
|                                 | Backlight PWM Frequency         | Set the PWM frequency the backlight                                                                                                   |
|                                 | Brightness Level                | Select the Brightness Level for the backlight of the display panel                                                                    |
|                                 | System Temperature              | Display the System Temperature                                                                                                    |
|                                 | System Temperature Offset       | Adjust the offset value in C (Two's<br>Complement)                                                                                    |
|                                 | CPU Temperature                 | Display CPU Temperature                                                                                                    |

| Sub-Screen                          | Function                           | Description                                                                                                    |
|-------------------------------------|------------------------------------|----------------------------------------------------------------------------------------------------|
|                                     | System Fan Speed                   | Display System Fan Speed                                                                                                    |
|                                     | Fan Cruise Control                 | Disable = Full speed<br>Thermal = does regulate fan speed<br>according to specified temperature<br>Speed = does regulate according to<br>specified speed                                  |
| Hardware<br>Health<br>Configuration | Watchdog Function                  | 0 = Disable. Enter the service interval in seconds before the system will reset                                                                                                    |
|                                     | ITE8528 Firmware Update            | This option is enable Auto Update when version is not match, force update or disable update EC firmware                                                                                   |
|                                     | PC Speaker/Beep                    | Control the default beeps during boot of the system                                                                                                    |
| Thermal                             | Automatic Thermal Reporting        | Configure _CRT, _PSV, _ACO<br>automatically based on values<br>recommended in BWG's Thermal<br>Reporting for Thermal Management<br>settings. Set to Disabled for manual<br>configuration. |
|                                     | Critical Trip Point                | This value controls the temperature of<br>the ACPI Critical Trip Point – the point in<br>which the OS will shut the system off                                                            |
|                                     | Passive Trip point                 | This value controls the temperature of<br>the ACPI Passive Trip Point – the point in<br>which the OS will begin throttling the<br>processor                                               |
|                                     | Active Trip Point                  | This value controls the temperature of<br>the ACPI Active Trip Point – the point in<br>which the OS will turn the fan on                                                                  |
|                                     | DPTF                               | Enable/Disable DPTF                                                                                                    |
| System                              | OS Reset Select                    | Select the reset type in FACP table                                                                                                    |
| Component                           | DDR SSC                            | Enable DDR Spread Spectrum Clocking configuration                                                                                                    |
|                                     | DDR SSC Selecting Table            | Choose the item in SSC selection table for DDR spread spectrum                                                                                                    |
|                                     | DDR Clock Bending Selection Table  | Choose for clock bending                                                                                                    |
|                                     | HighSpeed SerialIO SSC             | Enable HighSpeed SerialIO Spread<br>Spectrum Clocking configuration                                                                                                    |
|                                     | HighSpeed SerialIO SSC Selection T | Choose the item in SSC selection table for HighSpeed Serial IO spead spectrum                                                                                                    |
| RC ACPI                             | Native PCIE Enable                 | Enable/Disable Native PCIE Enable                                                                                                    |
| Settings                            | Native ASPM                        | Auto/Enable/Disable Controlled ASPM                                                                                                    |
| RTD3<br>settings                    | RTD3 Support                       | Enable/Disable Runtime D3 support                                                                                                    |

## 8.4. Chipset Setup Menu

The Chipset Setup menu provides information about the configuration.

| Sub-Screen              | Function                                                             | Description                                                                                                    |
|-------------------------|----------------------------------------------------------------------|----------------------------------------------------------------------------------------------------|
| North Bridge            | Max Top of Low Usable DRAM (Dynamic Random Access Memory)<br>(TOLUD) | Maximum value of TOLUD                                                                                                    |
|                         | Above 4GB MemoryMappedIO (MMIO) BIOS assignment                      | Enable/Disable above 4GB<br>MemoryMappedIO BIOS<br>assignment                                                                                 |
|                         | PCIE VGA Workaround                                                  | Enable if your PCle card cannot boot to DOS                                                                                                   |
| South Bridge            | Serial IRQ Mode                                                      | Configure Serial IRQ Mode                                                                                                    |
|                         | SMBus Support                                                        | Enabled/Disabled SMBus<br>Support                                                                                                    |
|                         | OS selection                                                         | Select the Target OS                                                                                                    |
|                         | PCI CLOCK RUN                                                        | Enables CLKRUN# logic to stop PCI clocks                                                                                                    |
|                         | Real Time Option                                                     | Select Read-Time Enabled<br>and IDI Agent Real-Time<br>Traffic Mask Bits                                                                      |
| Uncore<br>Configuration | GOP Driver                                                           | Enable GOP driver will<br>unload VBIOS; Disable it will<br>load VBIOS                                                                         |
|                         | Intel Graphics Pre-EFI Initialization (PEI) Display Peim             | Enable/Disable Pei (Early)<br>Display                                                                                                    |
|                         | GOP Brightness Level                                                 | Set GOP Brightness Level;<br>Value ranges from 0-255                                                                                          |
|                         | Integrated Graphics Device                                           | Enable : Enabled IGD when<br>selected as the primary<br>Video Adapter. Disable :<br>Always disable IGD                                        |
|                         | Primary Display                                                      | Select which of IGD/PCI<br>Graphics device should be<br>Primary Display                                                                       |
|                         | RC6(Render Standby)                                                  | Check to enable render<br>standby support, RC6<br>should be enabled if S0ix is<br>enabled. This item will be<br>read only if S0ix is enabled. |
|                         | GTT Size                                                             | Select the GTT Size                                                                                                    |
|                         | Aperture Size                                                        | Select the Aperture Size                                                                                                    |
|                         | DVMT Pre-Allocated                                                   | Select DVMT 5.0 Pre-<br>Allocated (Fixed) Graphics<br>Memory size used by the                                                                 |

#### Table 10: Chipset Setup Menu Functions

| Sub-Screen                     | Function                  |                                                                                             | Description                                                                              |
|--------------------------------|---------------------------|---------------------------------------------------------------------------------------------|------------------------------------------------------------------------------------------|
|                                |                           | Internal Graphics Device                                                                    |                                                                                          |
|                                | DVMT Total Gfx Mem        |                                                                                             | Select DVMT 5.0 Total<br>Graphics Memory size used<br>by the Internal Graphics<br>Device |
|                                | Cd Clock Frequency        |                                                                                             | Select the highest Cd Clock<br>frequency supported by the<br>platform                    |
|                                | GT PM Support             |                                                                                             | Enable/Disable GT PM<br>Support                                                          |
|                                | PAVP Enabled              |                                                                                             | Enable/Disable PAVP                                                                      |
|                                | BIA                       | Auto: GMCH Use VBIOS;<br>Default; Level n: Enabled<br>with selected<br>Aggressiveness Level |                                                                                          |
|                                | ALS Support               |                                                                                             | Valid only for ACPI                                                                      |
|                                | IGD Flat Panel            |                                                                                             | Select IGD Flat panel<br>Resolution                                                      |
|                                | IGD Boot Type             |                                                                                             | Select preference for IGD<br>display interface used when<br>system boots.                |
|                                | Panel Scaling             | Select Panel scaling                                                                        |                                                                                          |
|                                | GMCH BLC Control          |                                                                                             | Back Light Control Setting                                                               |
| South Cluster<br>Configuration | HD-Audio Configuration    | HD-Audio Support                                                                            | Enable/Disable HD-Audio<br>Support                                                       |
|                                | PCI-Express Configuration | PCI Express Clock Gating                                                                    | PCI Express Clock Gating<br>Enable/Disable for each<br>root port                         |
|                                |                           | Port 8xh Decode                                                                             | PCI express Port8xh Decode<br>Enable/Disable                                             |
|                                |                           | Peer Memory Write Enable                                                                    | Peer Memory Write<br>Enable/Disable                                                      |
|                                |                           | Compliance Mode                                                                             | Compliance Mode<br>Enable/Disable                                                        |
|                                |                           | PCIe #0 BDF [00:13:00] LAN1<br>(Intel I210)                                                 | Control the PCI Express<br>Root port PCIe #0                                             |
|                                |                           | PCIe #1 BDF [00:13:01] LAN1<br>(RealTek 8119)                                               | Control the PCI Express<br>Root port PCIe #1                                             |
|                                |                           | PCIe #2 BDF [00:13:02] mPCIe 1                                                              | Control the PCI Express<br>Root port PCIe #2                                             |
|                                |                           | PCIe #3 BDF [00:13:03] mPCIe 3                                                              | Control the PCI Express<br>Root port PCIe #3                                             |
|                                | SATA Drives               | Port 0                                                                                      | Enable/Disable SATA Port                                                                 |

| Sub-Screen | Function                    |                              | Description                                                                                                    |
|------------|-----------------------------|------------------------------|----------------------------------------------------------------------------------------------------|
|            | SCC Configuration           | SCC eMMC Support             | Enable/Disable SCC eMMC<br>Support                                                                                                    |
|            |                             | eMMC Max Speed               | Select the eMMC max Speed allowed                                                                                                    |
|            | USB Configuration           | XHCI Pre-Boot Driver         | Enable/Disable XHCI Pre-<br>Boot Driver support                                                                                                |
|            |                             | USB VBUS                     | VBUS should be ON in<br>HOZST mode. It should be<br>OFF in OTG device mode                                                                     |
|            |                             | USB HSIC1 Support            | Enable/Disable USB HSIC1                                                                                                    |
|            |                             | USB SSIC1 Support            | Enable/Disable USB SSIC1                                                                                                    |
|            |                             | USB Port Disable Override    | Selectively Enable/Disable<br>the corresponding USB port<br>from reporting a Device<br>Connection to the controller                            |
|            |                             | XDCI Support                 | Enable/Disable XDCI                                                                                                    |
|            |                             | XHCI Disable Compliance Mode | Options to disable XHCI Link<br>Compliance mode. Default<br>is FALSE to not disable<br>Compliance Mode. Set TRUE<br>to disable Compliance Mode |
|            | Miscellaneous Configuration | High Precision Timer         | Enable/Disable the High<br>Precision Event Timer                                                                                               |
|            |                             | State After G3               | Specify what state to go to<br>when power is re-applied<br>after a power failure (G3<br>state).                                                |
|            |                             | Power Button Debounce Mode   | Enable interrupt when PWRBTN# is asserted.                                                                                                    |
|            |                             | Wake On Lan                  | Enable/Disable the Wake<br>on Lan                                                                                                    |
|            |                             | BIOS Lock                    | Enable/Disable the SC BIOS<br>Lock Enable feature.<br>Required to be enabled to<br>ensure SMM protection of<br>flash.                          |
|            |                             | RTC Lock                     | Enable will lock bytes 38h-<br>3Fh in the lower/upper 128-<br>byte bank of RTC RAM                                                             |
|            |                             | TCO Lock                     | Enable TCO and Lock Down<br>TCO                                                                                                    |
|            |                             | DCI enable (HDCIEN)          | When DCI enable, it is taken<br>as user consent to enable<br>the DCI which allows debug<br>over the USB3 interface.                            |

| Sub-Screen | Function |           | Description                                                        |
|------------|----------|-----------|--------------------------------------------------------------------|
|            |          |           | When Disabled, the host<br>control is not enabling DCI<br>feature. |
|            |          | GPIO Lock | Enable to set GPIO Pad<br>Configuration Lock for<br>security.      |

## 8.5. Security Setup Menu

The Security Setup menu provides information about the passwords and functions for specifying the security settings. The passwords are case-sensitive.

| Table 11: | Security | Setup | Menu | Functions |
|-----------|----------|-------|------|-----------|
|           |          |       |      |           |

| Function           |                     | Description                                                                                                    |
|--------------------|---------------------|----------------------------------------------------------------------------------------------------|
| Administrator Pass | word                | Set Setup Administrator Password                                                                                                    |
| User Password      |                     | Set user password                                                                                                    |
| Secure Boot        | Attempt Secure Boot | Secure Boot Activated when Platform<br>Keys (PK) is enrolled, system mode is<br>user/deployed, and CSM function is<br>disable                                                                            |
|                    | Enter Audit Mode    | Enter Audit Mode. If current System<br>Mode is User – PK variable will be<br>erased on transition to Audit                                                                                               |
|                    | Secure Boot Mode    | Secure Boot Mode – Custom &<br>Standard, Set UEFI Secure Boot Mode<br>to STANDARD mode or CUSTOM mode,<br>this change is effect after save. And<br>after reset, the mode will return to<br>STANDARD mode |
|                    | Key Management      | Enables expert users to modify Secure<br>Boot Policy variables without full<br>authentication                                                                                                    |

## 8.6. Boot Setup Menu

The Boot Setup menu lists the for boot device priority order, which is dynamically generated.

#### Table 12: Boot Priority Order

| Function             | Description                                                              |
|----------------------|--------------------------------------------------------------------------|
| Setup Prompt Timeout | Number of seconds to wait for setup activation key                       |
| Bootup NumLock State | Select the keyboard NumLock state                                        |
| Quiet Boot           | Enables/Disables Quiet Boot option                                       |
| Boot Option #1       | Sets the system boot order                                               |
| Fast Boot            | Enables or Disable fast Boot features. Most probes are skipped to reduce |

| Function                     | Description                                                                                                    |
|------------------------------|----------------------------------------------------------------------------------------------------|
|                              | time during boot.                                                                                                    |
| SATA Support                 | Select Last Boot HDD only or All Sata Devices                                                                                                    |
| VGA Support                  | If Auto, only install Legacy OpRom with Legacy OS and logo would NOT be shown during post. Efi driver will still be installed with EFI OS.                                                                                                    |
| USB Support                  | If disabled, all USB devices will NOT be available until after OS boot. If<br>Partial Initial, USB Mass Storage and specific USB port/device will NOT<br>be available before OS boot. If Enabled, all USB devices will be available<br>in OS and Post. |
| PS2 Devices Support          | If disabled, PS2 devices will be skipped                                                                                                    |
| Network Stack Driver Support | If disabled, Network Stack Driver will be skipped                                                                                                    |
| Redirection Support          | If disabled, Redirection function will be disabled                                                                                                    |
| New Boot Option Policy       | Controls the placement of newly detected UEFI boot options                                                                                                    |

## 8.7. Save & Exit Setup Menu

The Save & Exit Setup menu provides functions for handling changes made to the UEFI BIOS settings and the exiting of the Setup program.

| Function                                   | Description                                                                                       |
|--------------------------------------------|---------------------------------------------------------------------------------------------------|
| Save Changes and Exit                      | Exit system setup after saving the changes                                                        |
| Discard Changes and Exit                   | Exit system setup without saving any changes                                                      |
| Save Changes and Reset                     | Reset the system after saving the changes                                                         |
| Discard Changes and Reset                  | Reset system setup without saving any changes                                                     |
| Save Changes                               | Save changes done so far to any of the setup option                                               |
| Discard Changes                            | Discard changes done so far to any of the setup option                                            |
| Restore Defaults                           | Restore/Load Default values for all the setup option                                              |
| Save as User Defaults                      | Save the changes done so far as User Defaults                                                     |
| Restore User Default                       | Restore the User defaults to all the setup option                                                 |
| UEFI: Built-in EFI Shell                   | Go to UEFI shell                                                                                  |
| Launch EFI Shell from<br>filesystem device | Attempts to Launch EFI Shell application (Shell.efi) from one of the available filesystem devices |

#### Table 13: Save & Exit Setup Menu Functions

## APPENDIX: LIST OF ACRONYMS

#### Table 14: List of Acronyms

| ВМС   | Base Management Controller                               |
|-------|----------------------------------------------------------|
| CLI   | Command-Line Interface                                   |
| СОМ   | Computer-on-Module                                       |
| ECC   | Error Checking and Correction                            |
| FCC   | Federal Communication Commission                         |
| FRU   | Field Replaceable Unit                                   |
| GPIO  | General Purpose Input Output                             |
| GPU   | Graphics Processing Unit                                 |
| HDAC  | High Definition Audio Codec                              |
| IOL   | IPMI-Over-LAN                                            |
| IOT   | Internet of Things                                       |
| IPMI  | Intelligent Platform Management<br>Interface             |
| KCS   | Keyboard Controller Style                                |
| KVM   | Keyboard Video Mouse                                     |
| LVDS  | Low Voltage Differential Signaling                       |
| MEI   | Management Engine Interface                              |
| мміо  | MemoryMappedIO                                           |
| MTBF  | Mean Time Before Failure                                 |
| NCSI  | Network Communications Services<br>Interface             |
| PCIe  | PCI-Express                                              |
| PECI  | Platform Environment Control Interface                   |
| RTC   | Real Time Clock                                          |
| SATA  | Serial Advanced Technology Attachment                    |
| SEL   | System Event Log                                         |
| ShMC  | Shelf Management Controller                              |
| SMBus | System Management Bus                                    |
| SMWI  | System Monitor Web Interface                             |
| SoC   | System-on-Chip                                           |
| SOL   | Serial Over LAN                                          |
| SSD   | Solid State Drive                                        |
| SSH   | Secure Shell                                             |
| TDP   | Thermal Design Power                                     |
| TOLUD | Top of Low Usable DRAM (Dynamic<br>Random Access Memory) |
| ТРМ   | Trusted Platform Module                                  |
| UEFI  | Unified Extensible Firmware Interface                    |
| VLP   | Very Low Profile                                         |
| WEC   | Windows Embedded Compact software                        |

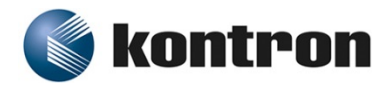

#### About Kontron

Kontron, a global leader in embedded computing technology and trusted advisor in Internet of Things (IoT), works closely with its customers, allowing them to focus on their core competencies by offering a complete and integrated portfolio of hardware, software and services designed to help them make the most of their applications.

With a significant percentage of employees in research and development, Kontron creates many of the standards that drive the world's embedded computing platforms; bringing to life numerous technologies and applications that touch millions of lives. The result is an accelerated time-to-market, reduced total-cost-of-ownership, product longevity and the best possible overall application with leading-edge, highest reliability embedded technology.

For more information, please visit: http://www.kontron.com/

HEADQUARTERS

KONTRON S&T AG

Lise-Meitner-Str. 3-5 86156 Augsburg Germany Tel.: + 49 821 4086-0 Fax: + 49 821 4086-111 info@kontron.com